# Mikro Hızlı Satış+ 1.12 Sürümü

Mikro Jump 16.20c ve sonraki sürümleriyle çalışır!

Admin https://we.tl/t-3LzhZhkYPJ

Ingenico GMP3 bağlantısı 1.12 sürümü itibariyle Ingenico ile bağlantı yapmak isteyenler ayrı bir Ingenico servis setup kurmaları gerekmektedir. Bir kez kurulumdan sonra gelecek sürümler için tekrar kurmaya gerek yoktur. Ingenico GMP3 modül satın alımı için ise <u>Ingenico Online İşlemler</u> menüsünden, belirtilen yönergelerle gerçekleştirilebilir. Süreçler sunumda belirtilmiştir.

#### 1.12 sürümü ile yapılan geliştirmeler:

- <u>Paket Satış Yapabilme</u>
- Farklı Satış Fiyatları Seçebilme
- Fiş/Fatura Tercihinin Parametrik Seçilebilmesi
- Cari Bakiye Bilgisi Gösterilmesi
- Raporlama Dashboard'ları
- Bug ve Performans İyileştirmeleri

#### 1.13 sürümü ile planlanan geliştirmeler:

- Verifone ÖKC Entegrasyonu
- Dövizli Satış
- Taksitli Satış
- Parti-Lot
- Arayüz Geliştirmeleri

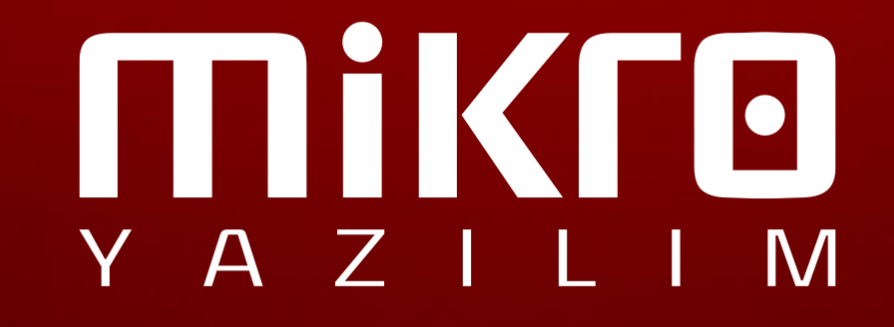

#### Paket Satış Yapabilme

| 🛐 Pak   | et tanıtım kartı |             |               |      |        |                   | - =              |
|---------|------------------|-------------|---------------|------|--------|-------------------|------------------|
| 0       |                  |             |               |      |        |                   |                  |
| Paket   | kodu             | 002         |               | ?    |        |                   |                  |
| Paket i | ismi             | DenemePa    | ket           |      |        | ?                 |                  |
| Paket   | fiyatı           |             | 150,          | 00   |        |                   |                  |
| Döviz   |                  | TL Türk Lir | rasi          |      |        |                   |                  |
| Fiyat u | ıygulama şekli   | Paket fiyat | ti uygulanır  |      |        |                   |                  |
| Vergi d | dahil/değil      | Dahil değil |               |      |        |                   |                  |
|         |                  |             |               |      |        |                   |                  |
|         | Kodu             |             |               | İsmi | Miktar | Fiyat<br>uygulama | Stok<br>uygulama |
|         | þ04              | DE          | ETERJAN - 004 |      | 5,00   | Bedelli stok      | Ve               |
|         | 005              | DE          | ETERJAN - 005 |      | 5,00   | Bedelli stok      | Ve               |
|         | 006              | DE          | ETERJAN - 006 |      | 5,00   | Bedelli stok      | Ve               |
|         |                  |             |               |      |        |                   |                  |
|         |                  |             |               |      |        |                   |                  |
|         |                  |             |               |      |        |                   |                  |
|         |                  |             |               |      |        |                   |                  |
|         |                  |             |               |      |        |                   |                  |

| No |   | Barkod       | Stok Adı       | Miktar | Birim | Fiyat | İ    | Tu     |                  |               |               |
|----|---|--------------|----------------|--------|-------|-------|------|--------|------------------|---------------|---------------|
|    | 1 | 000000000048 | DETERJAN - 004 | 5,00   | ADET  | 50,00 | 0,00 | 250,00 |                  | Fiyat Gör     | Beklemeye Al  |
| ÷  | 2 | 000000000055 | DETERJAN - 005 | 5,00   | ADET  | 50,00 | 0,00 | 250,00 |                  |               |               |
| •  | 3 | 000000000    | DETERJAN - 006 | 5,00   | ADET  | 50,00 | 0,   | 25     |                  | Columna 4.0   | Kara Ciria    |
|    |   |              |                |        |       |       |      |        |                  | Çekmece Aç    | Kasa Girş     |
|    |   |              |                |        |       |       |      |        | Ürün Tekrar      | Satır Düzelt  | Belge Listesi |
|    |   |              |                |        |       |       |      |        | Satır Sil        | Ayarlar       | Ürün Listesi  |
|    |   |              |                |        |       |       |      |        | İndirim Sil      | Ürün Aktarım  | Kasa Tahsilat |
|    |   |              |                |        |       |       |      |        | Satış Fiyatı Seç | Paket Listesi | R             |
|    |   |              |                |        |       |       | _    |        |                  |               |               |

Hızlı Satış ile artık paket ürün tanımlayabilirsiniz. Run ve Jump'ta 011996 no'lu menü ile pakete dahil olacak ürünlerinizi belirkeyebilir, Hızlı Satış'ta paket listesinde görebilirsiniz.

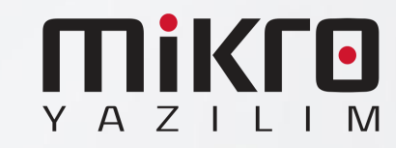

#### Farklı Satış Fiyatlarıyla Satış Yapabilme

Satış Fiyatı Seçim

Satış Fiyatı Tanımları :

1 SATIŞ FİYATI 2 2.satış fiyatı

Bundan sonraki ürünlerde de seçtiğim fiyatı uygula
\* daha önce eklenen ürünlerin fiyatlarını değiştirmez
VAZGEÇ TAMAM

Fonksiyon menüsüne 'Satış Fiyatı Seç' butonu ekmenmiştir. Seçilen ürünün satışını oluşturduğunuz fiyat listelerinden birini seçerek belirleyebilirsiniz. Eğer sonraki ürünlerde de bu fiyatı uygulamak isterseniz soldaki kurucuğu işaretleyerek gerçekleştirebilirsiniz.

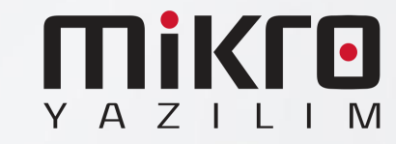

Raporlama Geliştirmeleri

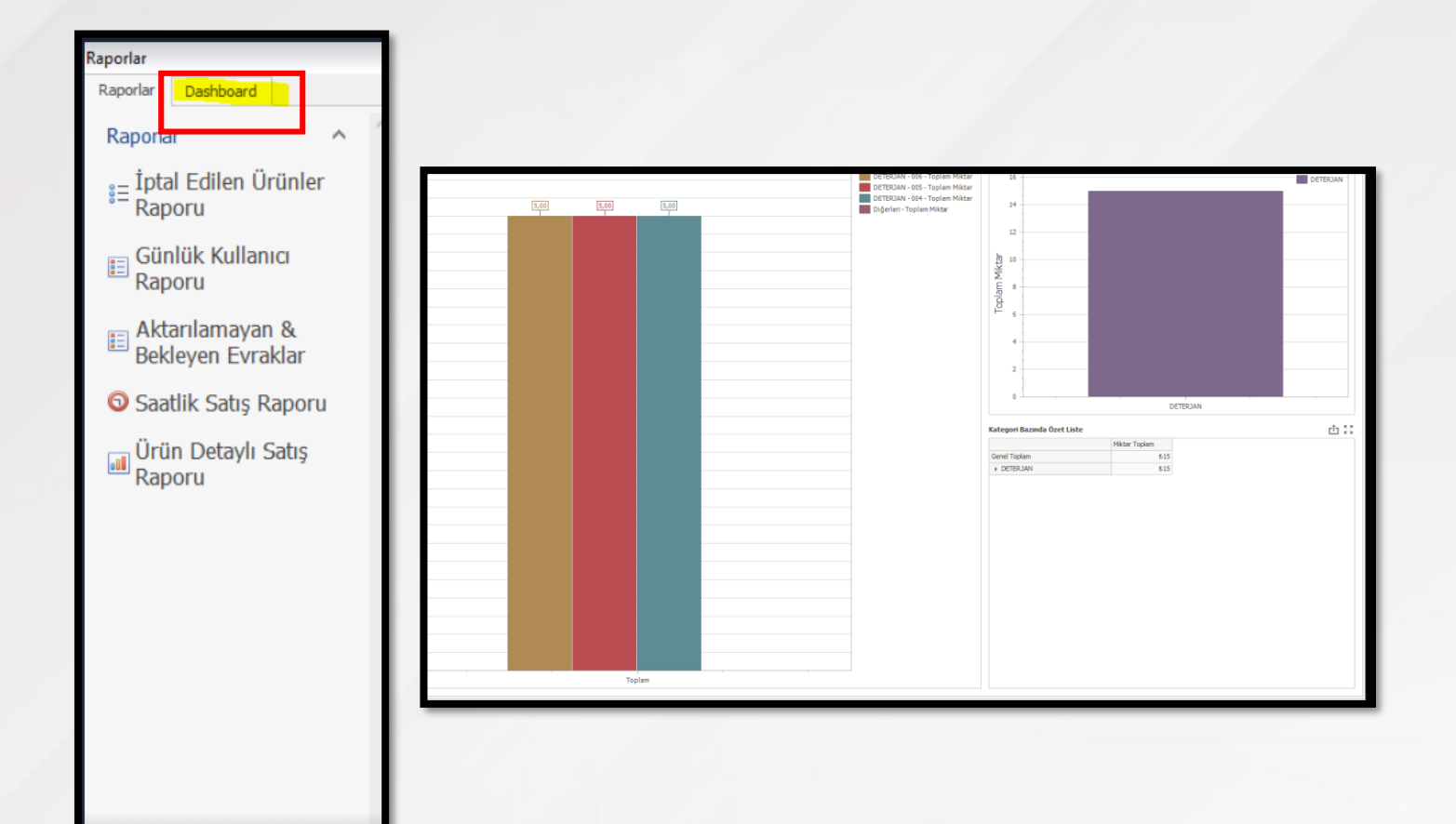

Daha verimli raporlama için çeşitli tablolar eklenmiştir;

- Ciro Raporları (Periyodik)
- Zaman Aralığı bazlı Satış Raporu
- Kategori Bazlı (Periyodik)
- Ödeme Türü bazlı (Periyodik)
- Cari Bazlı (Periyodik)

Bu sayede en çok satış yaptığınız, ürün, cari, kategori vb. tabloları görebilir, stratejinizi iyileştirebilirsiniz.

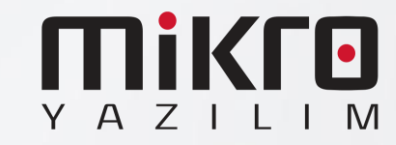

### Fiş/Fatura Tercihlerinin Parametreye Bağlı Sabitlenebilmesi

| Genel Avarlar    | Donanım Avarları      | FRD Avarları | Vetkiler  | Servis | J. |
|------------------|-----------------------|--------------|-----------|--------|----|
| GenerAyanar      | Donanim Ayanan        |              | T CUNICI  | 501713 |    |
| Grafik arayüz    |                       | Office       | 2013 Ligh | t Gray | >  |
| Veri güncelleme  | e süresi (sn.)        | 15           |           |        |    |
| Ürün listesinde  | depo miktarları görü  | ntülensin 🗌  |           |        |    |
| Evrak bitiminde  | açıklama yapılabilsin |              |           |        |    |
| Offline Veri Akt | arımı Aktif           |              |           |        |    |
| Offline Veri Akt | arım Saati            | 00:00        |           |        | ~  |
| Evrak Tip        |                       | Fatura       | a         |        | ~  |
|                  |                       |              |           |        |    |
|                  |                       |              |           |        |    |
|                  |                       |              |           |        |    |
|                  |                       |              |           |        |    |
|                  |                       |              |           |        |    |
|                  |                       |              |           |        |    |
|                  |                       |              |           |        |    |

Hızlı Satış'ta Fiş ya da Fatura seçiminin parametre ile default olarak sürekli gelebilmesi sağlanmıştır. Genel Ayarlar'dan tercihinize göre hangisinin devamlı geleceğini seçebilirsiniz.

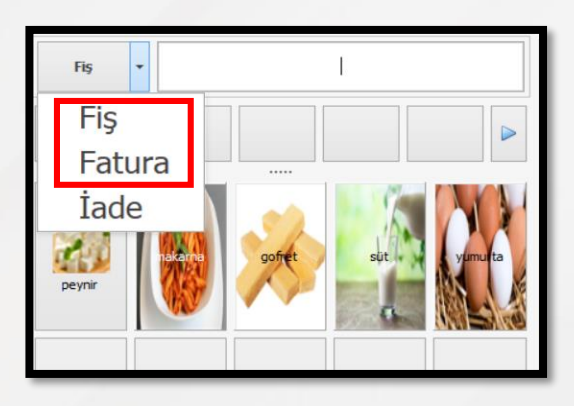

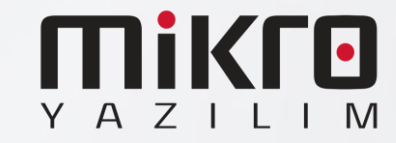

### Arama Yapısının Özelleştirilmesi

| () Ayarlar        |                         |           |                                                                                                    |           |        |        | ×       |
|-------------------|-------------------------|-----------|----------------------------------------------------------------------------------------------------|-----------|--------|--------|---------|
| Genel Ayarlar     | Donanım Ayarları        | ERP Ay    | /arları                                                                                                    | Yetkiler  | Servis | 5      | <b></b> |
| Grafik arayüz     |                         |           | Office                                                                                                    | 2013 Ligh | t Gray |        | ~       |
| Veri güncellem    | e süresi (sn.)          |           | 30                                                                                                    |           |        |        |         |
| Ürün listesinde   | depo miktarları görü    | ntülensin |                                                                                                    |           |        |        |         |
| Evrak bitiminde   | e açıklama yapılabilsin |           |                                                                                                    |           |        |        |         |
| Offline Veri Akt  | tarımı Aktif            |           |                                                                                                    |           |        |        |         |
| Offline Veri Akt  | tarım Saati             |           | 00:00                                                                                                    | )         |        |        | ~       |
| Evrak Tip         |                         |           | Fis                                                                                                    |           |        |        | ~       |
| Müşteri ve Ürü    | in Listesinde Otomat    | ik Arama  | <ul> <li>Image: A start of the start of the start of</li></ul> |           |        |        |         |
|                   |                         |           |                                                                                                    |           |        |        |         |
|                   |                         |           |                                                                                                    |           |        |        |         |
|                   |                         |           |                                                                                                    |           |        |        |         |
|                   |                         |           |                                                                                                    |           |        |        |         |
|                   |                         |           |                                                                                                    |           |        |        |         |
|                   |                         |           |                                                                                                    |           |        |        |         |
|                   |                         |           |                                                                                                    |           |        |        |         |
|                   |                         |           |                                                                                                    |           |        |        |         |
|                   |                         |           |                                                                                                    |           |        |        |         |
|                   |                         |           |                                                                                                    |           |        |        |         |
|                   |                         |           |                                                                                                    |           |        |        |         |
|                   |                         |           |                                                                                                    |           |        |        |         |
|                   |                         |           |                                                                                                    |           | ſ      |        | 9       |
| * Zorunlu alanlar |                         |           |                                                                                                    |           |        | Yenile | Tamam   |

| Ŭ: | rün Listesi                      |                       |   |   |   |      |       |               |                |   |   |   |   |     | × | Satır Düze |
|----|----------------------------------|-----------------------|---|---|---|------|-------|---------------|----------------|---|---|---|---|-----|---|------------|
|    | Koduna g     Adna g     Barkodur | göre<br>re<br>na göre |   |   |   |      |       |               |                |   |   |   |   | ARA |   | Ayarlar    |
|    |                                  |                       |   |   |   |      |       |               |                |   |   |   |   |     |   | Ürün Akta  |
|    |                                  |                       |   |   |   | Uyan | Latte | en en az 3 ka | rakter yazınız | * |   |   |   |     |   | Listesi    |
|    |                                  |                       |   |   |   |      |       | Tamam         | ]              |   |   |   |   |     |   |            |
|    |                                  | 1                     | 2 | 3 | 4 | 5    | 6     | 7             | 8              | 9 | 0 | * | - | +   | _ |            |
|    | Q                                | w                     | E | R | т | Y    | U     | I             | 0              | Р | Ğ | Ü | 1 |     |   |            |
|    | A                                | s                     | D | F | G | н    | J     | к             | L              | ş | 1 | ; |   |     | ← |            |
|    |                                  |                       |   |   |   |      |       |               |                |   |   |   |   |     |   |            |

Otomatik arama yapısı parametreye bağlanmıştır. Parametre seçili ise, aramada 3 karakter girildikten sonra arama başlatılacaktır. Bu sayede daha hızlı bir arama yapabilirsiniz.

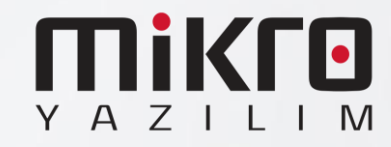

#### Perakende Carinin Satış Sırasında Otomatik Olarak Gelmesi

| Fatura   | •        |                                      |                                                       |      | No<br>T | Barkod           1         1098765432106           2         1098765432107           3         1098765432106 | Stok Adı<br>5006<br>5007<br>S006            | 1y         A              1y         A              1y         A | Fiyat Gör | Belge İptal    | Çekmece Aç   | Kasa Giriş     | Kasa Çikış        |
|----------|----------|--------------------------------------|-------------------------------------------------------|------|---------|----------------------------------------------------------------------------------------------------|---------------------------------------------|------------------------------------------------------------------|-----------|----------------|--------------|----------------|-------------------|
| МТ       | 5001     | 5002                                 | \$003                                                 | 5018 | Müş     | steri Bilgileri<br>Vergi numarası                                                                            |                                             |                                                                  | × Ve      | ri Ürün Tekrai | Satr Düzelt  | Belge Listesi  | Raporlar          |
|          | S004     | PAŞABAHÇE<br>KARE İREM<br>ÇAY TAKIMI | HOBBY LİFE 1<br>NO PEDALLI<br>ÇÖP KOVASI<br>(5,5 LT)  | S014 |         | Müşteri ünvan(Ad)<br>Müşteri ünvan(Soyad)<br>Ülke TÜRK<br>İl<br>Vergi dairesi                                | IYE V                                       |                                                                  | n         | Satr Si        | Ayarlar      | Ürün Listesi   | Müşteri Lister    |
|          | 5005     | 5006                                 | 5007                                                  | 5015 | _       | Tel No                                                                                                    |                                             | Та                                                               | mam irin  | İndirim Sil    | Ürün Aktarım | Kasa Tahsilat  | Kasa Ödeme        |
|          | S008     | 5009                                 | S01001319<br>MÜZİRL IŞİBLI<br>AKS. FIRIN<br>OCAK -SUN | S016 |         |                                                                                                    | Ara Toplam :<br>İndirim :<br>Gənəl Toplam : | 6,00<br>2,00<br>4,00                                             |           | 7              | , 8          |                | <b>(-)</b>        |
|          | 5011     | S012                                 | 5013                                                  | S017 |         | Nait End Ext                                                                                                 | Ödenen :<br>Para Üstü :                     | 4,00<br>4,00<br>0,00                                             |           | 4<br>1<br>D    | 5<br>2<br>00 |                | 6<br>3            |
| 凝 Menü 🕞 | Supervis | or                                   |                                                       |      |         |                                                                                                    |                                             |                                                                  |           | Bakiye:        | Yazarkasa ku | ullanılmıyor V | eri güncellendi I |

Fatura keserken, perakende carisi alanı işaretli olduğunda, bir form açılarak müşteri bilgilerinin doldurulması sağlanmıştır. Bu sayede müşteri listesinden müşteri seçmek yerine bu forma bilgileri girebilirsiniz.

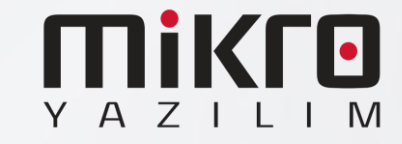

### Cari Bakiye Bilgisi Gösterilmesi

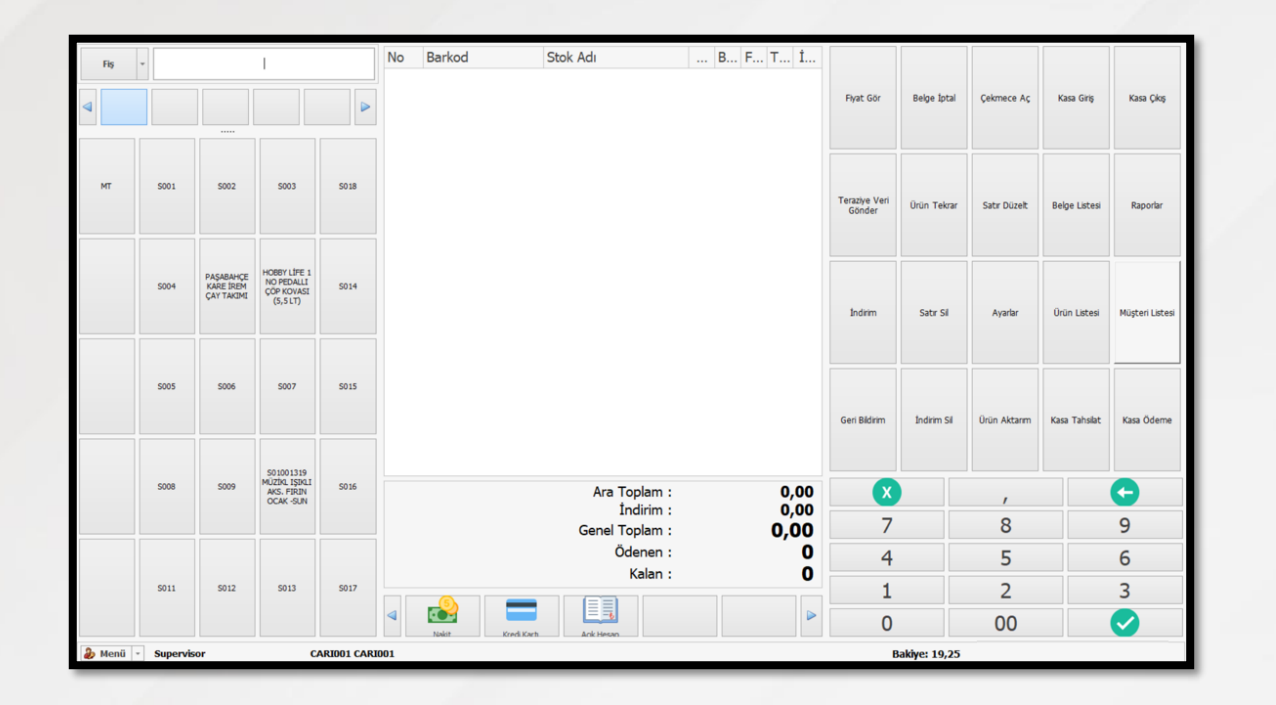

Tanımlı bir cari için seçildiğinde bakiye bilgisinin görülebilmesi sağlanmıştır. Eğer offline çalışıyorsanız, son online olduğunuz ve bilgi akşının gerçekleştiği son bakiye bilgisini alır.

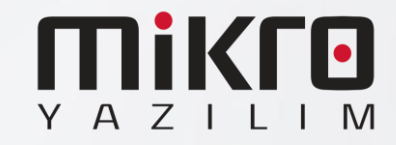

## HIZLI SATIŞ INGENICO SERVİS KURULUM ADIMLARI

Setup https://we.tl/t-8OLsCn4SeE

- 1.12 ve sonraki sürümlerde Ingenico GMP3 bağlantısı yapmak isteyen kullanıcıların bir kereye mahsus olmak üzere Hızlı Satış Ingenico Servis kurulumunu yapmaları gerekmektedir.
- Yukarıdaki bağlantıdan indirip ilerleyen sayfalardaki adımları izleyerek kurulumu gerçekleştirebilirsiniz.
- Bir kez kurulumdan sonra gelecek sürümler için tekrar kurmaya gerek yoktur.

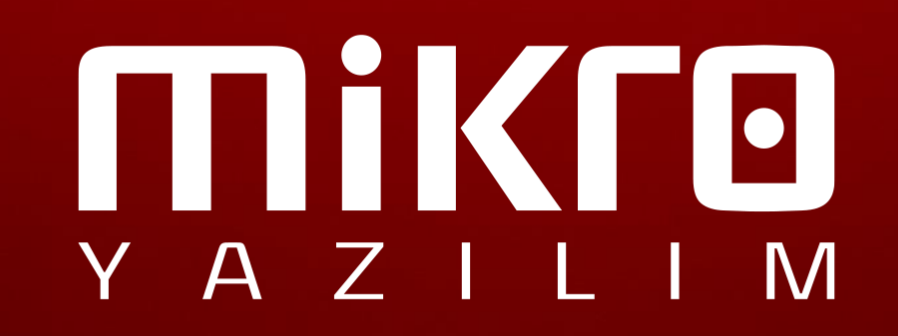

| () Ayarlar                    |                                           |                      |               |                  |                  | ×     |   |
|-------------------------------|-------------------------------------------|----------------------|---------------|------------------|------------------|-------|---|
| Genel Ayarlar                 | Donanım Ayarları                          | ERP Ayarları         | Yetkiler      | Servis           |                  |       |   |
| F <sup>®</sup> Yazıcı Ay      | yarları                                   |                      |               |                  |                  | ^     |   |
| Varsayılan Ya                 | azici                                     |                      |               |                  | ~                |       |   |
| Etiket Yazıcıs                | I                                         |                      |               |                  | ~                | r     |   |
| 🛄 Yazarkasa                   | a Ayarları                                |                      |               |                  |                  |       |   |
| Yazarkasa m                   | nodeli                                    | Ingenic              | 0             |                  | ~                | r i   |   |
| Hizli Satis In                | genico Servis 100                         | 0 sürümü . Ku        | urulum Var    | dumersi          |                  |       |   |
| 🚺 Hizii Satiş ili             | igenico servis 1.0.0                      | .0 Surumu - Ku       |               | unneisi          |                  |       |   |
| Hedef Konum<br>Hızlı Satış Ir | <b>unu Seçin</b><br>ngenico Servis nereye | kurulsun?            |               |                  |                  |       |   |
|                               |                                           |                      |               |                  |                  | C     | 2 |
| Hızl                          | ı Satış Ingenico Servi                    | s uygulaması şu      | klasöre kuru  | ulacak.          |                  |       |   |
| Devam etm                     | ek icin Sonraki üzerin                    | e tıklayın. Farklı l | bir klasör se | eçmek için Gözat | üzerine tıklayın |       |   |
|                               |                                           | -                    |               |                  |                  |       |   |
| C:\Progran                    | n Files (x86)\Mikro\In                    | genicoApi\Hızlı S    | atış Ingenic  | o Servis         |                  | Gözat |   |
|                               |                                           |                      |               |                  |                  |       |   |
|                               |                                           |                      |               |                  |                  |       |   |
|                               |                                           |                      |               |                  |                  |       |   |
|                               |                                           |                      |               |                  |                  |       |   |
|                               |                                           |                      |               |                  |                  |       |   |
|                               |                                           |                      |               |                  |                  |       |   |
| En az 9,6 M                   | IB boş disk alanı gerel                   | didir.               |               |                  |                  |       |   |
|                               |                                           |                      |               |                  | _                |       |   |
|                               |                                           |                      |               | Önceki           | Sonraki          | İptal |   |

- 1. Hızlı Satış Ayarlar menüsünde bulunan Yazarkasa Ayarları sekmesinde Yazarkasa Modeli Ingenico seçili olmalıdır.
- 2. Kurulum sihirbazını çalıştırın; dil ve lisans koşulları adımlarını ilerleyin.
- 3. <u>Hızlı Satış Ingenico Servis kurulum dizini mutlaka Hızlı</u> <u>Satış programının kurulu olduğu klasörden farklı</u> <u>olmalıdır. Bu şekilde ilerleyin.</u>

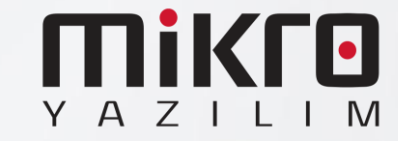

| ano         |           | 0 decine                        | 1411                              |                           | ocy      |
|-------------|-----------|---------------------------------|-----------------------------------|---------------------------|----------|
| > Bu bilg   | jisayar > | Yerel Disk (C:) > Program Dosya | aları (x86) > Mikro > Ingenicoo > | Hızlı Satış Ingenico Serv | ris      |
|             | ^         | Ad                              | ✓ Değiştirme tarihi               | Tür                       | Boyut    |
|             |           | 📕 ref                           | 4.06.2021 15:03                   | Dosya klasörü             |          |
|             | 1         | runtimes                        | 4.06.2021 15:03                   | Dosya klasörü             |          |
|             | <i>*</i>  | 🗊 appsettings.json              | 28.04.2021 00:36                  | JSON File                 | 1 KB     |
|             | *         | GMP.XML                         | 4.06.2021 15:04                   | XML Dosyası               | 3 KB     |
|             | *         | GMPSmartDLL.dll                 | 7.03.2019 10:59                   | Uygulama uzantısı         | 1.939 KB |
|             | *         | HizliSatis.IngenicoApi.deps     | sjson 3.06.2021 16:05             | JSON File                 | 133 KB   |
| vis kurulum |           | HizliSatis.IngenicoApi.dll      | 3.06.2021 16:05                   | Uygulama uzantısı         | 154 KB   |
|             |           | HizliSatis.IngenicoApi.exe      | 3.06.2021 16:05                   | Uvgulama                  | 98 KB    |

| xr</th <th>nl version="1.0" encoding="iso-8859-9" ?&gt;</th> | nl version="1.0" encoding="iso-8859-9" ?>                                     |
|--------------------------------------------------------------|-------------------------------------------------------------------------------|
| ∃ <gmi< th=""><th>2&gt;</th></gmi<>                          | 2>                                                                            |
| E C                                                          | <dll></dll>                                                                   |
|                                                              | <ischeckstructversion>TRUE<!--/IsCheckStructVersion--></ischeckstructversion> |
|                                                              | <logpath></logpath>                                                           |
|                                                              | <logfilesize>5000000</logfilesize>                                            |
| -                                                            |                                                                               |
| Ð                                                            | <log></log>                                                                   |
|                                                              | <logprinttofileopen>TRUE</logprinttofileopen>                                 |
|                                                              | <loggeneralopen><b>TRUE</b></loggeneralopen>                                  |
|                                                              | <logfunctionopen>TRUE</logfunctionopen>                                       |
|                                                              | <logsecurityopen>FALSE</logsecurityopen>                                      |
|                                                              | <logcommopen>TRUE</logcommopen>                                               |
|                                                              | <logextdevopen>TRUE</logextdevopen>                                           |
|                                                              | <logjsonopen>TRUE</logjsonopen>                                               |
|                                                              | <logjsondataopen>FALSE</logjsondataopen>                                      |
|                                                              | <loggmp3tagsopen>FALSE</loggmp3tagsopen>                                      |
|                                                              | <logthreadopen>FALSE</logthreadopen>                                          |
|                                                              | <logprintserialnumopen>FALSE</logprintserialnumopen>                          |
|                                                              | <logprintdateopen>FALSE</logprintdateopen>                                    |
|                                                              | <logprinttimeopen>TRUE</logprinttimeopen>                                     |
|                                                              | <logprinttypeopen>TRUE</logprinttypeopen>                                     |
|                                                              | <logprintversionopen>TRUE</logprintversionopen>                               |
|                                                              | <logprintsourcefileopen>FALSE</logprintsourcefileopen>                        |
|                                                              | <logprintsourcelineopen>FALSE</logprintsourcelineopen>                        |
|                                                              |                                                                               |
| E                                                            | <interface default="TRUE" id="COM1"></interface>                              |
|                                                              | <retrycounter>3</retrycounter>                                                |
|                                                              | <ipretrycount>3</ipretrycount>                                                |
|                                                              | <acktimeout>3000</acktimeout>                                                 |
|                                                              | <commtimeout>90000</commtimeout>                                              |
|                                                              | <intercharactertimeout>100</intercharactertimeout>                            |
|                                                              | <portname>\\.\COM5</portname>                                                 |
|                                                              | <baudrate>115200</baudrate>                                                   |
|                                                              | <bytesize>8</bytesize>                                                        |
|                                                              | <fparity>0</fparity>                                                          |
|                                                              | <parity>0</parity>                                                            |
|                                                              | <stopbit>0</stopbit>                                                          |
|                                                              | <istcpconnection>FALSE</istcpconnection>                                      |
|                                                              | <ip>127.0.0.1</ip>                                                            |
|                                                              | <port>7500</port>                                                             |
| 8                                                            | <log></log>                                                                   |
|                                                              | <i ogprinttofileopen="">TPITE</i>                                             |

Kurulum tamamlandıktan sonra kurulum dizininde bulunan GMP.XML dosyasını açın;

Portname yazan alana cihaz hangi usb portuna bağlı ise o port numarası girilir Örneğin ;<u>COM5 portunda</u> <u>ise Sarı renkli alandaki gibi olmalıdır.</u>

•

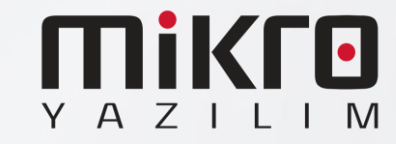

| 🏶 Aygıtlar ve Yazıcılar                                                                |
|----------------------------------------------------------------------------------------|
|                                                                                        |
| ← → ✓ ↑ 🏘 > <mark>Denetim Masası &gt; Donanım ve Ses &gt; Aygıtlar ve Yazıcılar</mark> |
| Aygıt ekle Yazıcı ekle                                                                 |
| V Belirtilmemiş (1)                                                                    |
|                                                                                        |
| USB Seri Cihaz<br>(COM5)                                                               |
|                                                                                        |
| <pre>LOG&gt;</pre>                                                                     |
| <pre><logprinttofileopen>TRUE</logprinttofileopen></pre>                               |
| <loggeneralopen>TRUE</loggeneralopen>                                                  |
| <logfunctionopen>TRUE</logfunctionopen>                                                |
| <logsecurityopen>FALSE</logsecurityopen>                                               |
| <logcommopen>TRUE</logcommopen>                                                        |
| <logextdevopen>TRUE</logextdevopen>                                                    |
| <logjsonopen><b>TRUE</b></logjsonopen>                                                 |
| <logjsondataopen>FALSE</logjsondataopen>                                               |
| <loggmp3tagsopen>FALSE</loggmp3tagsopen>                                               |
| <logthreadopen>FALSE</logthreadopen>                                                   |
| <logprintserialnumopen>FALSE</logprintserialnumopen>                                   |
| <logprintdateopen>FALSE</logprintdateopen>                                             |
| <logprinttimeopen>TRUE</logprinttimeopen>                                              |
| <logprinttypeopen><b>TRUE</b></logprinttypeopen>                                       |
| <logprintversionopen><b>TRUE</b></logprintversionopen>                                 |
| <logprintsourcefileopen>FALSE</logprintsourcefileopen>                                 |
| <logprintsourcelineopen>FALSE</logprintsourcelineopen>                                 |
|                                                                                        |
| <pre>cintekrace iD="comi" DEFAULT="TRUE"&gt;</pre>                                     |
|                                                                                        |
| <pre><tpre>clycomtcas()lpkelrycount&gt; </tpre></pre>                                  |
|                                                                                        |
| <pre><thtercharactertimeout>100</thtercharactertimeout></pre>                          |
| <pre><pre>chickerselectering(out)</pre></pre>                                          |
| <pre><baudrate>115200</baudrate></pre>                                                 |
| <bytesize>8</bytesize>                                                                 |
| <fparity>0</fparity>                                                                   |
| <parity>0</parity>                                                                     |
| <stopbit>0</stopbit>                                                                   |
| <pre><istcpconnection>TRUE</istcpconnection></pre>                                     |
| <ip>192.168.1.100</ip>                                                                 |
| <port>7500</port>                                                                      |
| <pre><log></log></pre>                                                                 |
| <logprinttofileopen>TRUE</logprinttofileopen>                                          |

 Cihaz Portu bilinmiyor ise denetim masası Donanım ve Ses\ Aygıtlar ve Yazıcılar bölümünden Sarı alan ile işaretli yerden cihaz portu alınabilir.

Eğer cihazı Usb port yerine Tcp connection ile bağlıyorsanız GMP.XML dosyasını resimde bulunan şekilde IsTcpConnection False yerine True olmalı; sarı ile belirtilen alan gibi

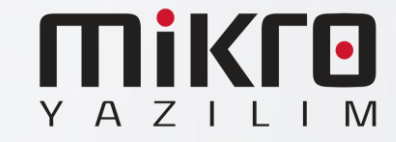

| LKIE Tasarini       | Duzen Daşvurular Fost             | a oondenie  | 11 0020    | den deçir dordi             | ium farum       |
|---------------------|-----------------------------------|-------------|------------|-----------------------------|-----------------|
|                     |                                   |             |            |                             |                 |
| 🝓 Hizmetler         |                                   |             |            | -                           |                 |
| Dosva Evlem Gör     | rünüm Vardım                      |             |            |                             |                 |
|                     |                                   |             |            |                             |                 |
|                     |                                   |             |            |                             |                 |
| 💁 Hizmetler (Yerel) | Ad                                | Açıklama    | Durum      | Başlangıç Türü              | Farklı Oturum A |
| $\rightarrow$       | HizliSatisIngenicoApi             |             | Çalı       | ion in                      | lacal System    |
|                     | 🖏 HV Ana Bilgisayar Hizmeti       | Ana bilgis  |            | Başlat                      | cal System      |
|                     | 🤹 Hyper-V Birim Gölge Kopyas      | Bu sanal    |            | Durdur                      | cal System      |
|                     | 🥋 Hyper-V Konuk Arabirimi Hi      | Sanal mak   |            | Duraklat                    | cal System      |
|                     | 🖏 Hyper-V Konuk Kapatma Hiz       | Bu sanal    |            | Devam Et                    | cal System      |
|                     | Arrow Hyper-V PowerShell Direct H | Sanat ma    |            | Yeniden Baslat              | cal System      |
|                     | 🖏 Hyper-V Sinyal Hizmeti          | Düzenli ar  |            |                             | cal System      |
|                     | 🖏 Hyper-V Uzak Masaüstü San       | Sanal mak   |            | Tüm Görevler                | cal System      |
|                     | 🔍 Hyper-V Veri Değişimi Hizmeti   | Sanal mak   |            | Yenile                      | cal System      |
|                     | Hyper-V Zaman Eşitleme Hiz        | Bu sanal    |            |                             | cal Service     |
|                     | IKE ve AuthIP IPsec Anahtarl      | IKEEXT hiz  | Çalı       | Özellikler                  | cal System      |
|                     | 🤮 İkincil Oturum Açma             | Farklı kiml |            | Yardım                      | cal System      |
|                     | Indirilen Haritalar Yöneticisi    | Indirilen h |            | otomatin (ocena             |                 |
|                     | San Arabirim Cihazları Hiz        | Klavyeler   | Çalışıyor  | Manuel (Tetikle             | Local System    |
|                     | Internet Bağlantısı Paylaşımı     | Ev veya k   |            | Manuel (Tetikle             | Local System    |
|                     | IP Çeviri Yapılandırma Hizmeti    | v4'ten v6'  | <b>C</b> 1 | Manuel (Tetikle             | Local System    |
|                     | P Yardimcisi                      | IPv6 geçiş  | Çalışıyor  | Otomatik                    | Local System    |
|                     | Market Ike Aracisi                | Internet P  | Çalışıyor  | Manuel (letikle             | Network Service |
|                     | istemci Lisans Hizmeti (ClipS     | MICrosoft   | Calvanar   | Manuel (Tetikle             | Local System    |
|                     | 🙀 iş istasyonu                    | SIVIB prot  | Çalişiyor  | Otomatik<br>Manual (Tatible | Network Service |
|                     | işlev bulma Kaynak Yayımı         | BU DIIGISa  | Caliconar  | File                        | Local Service   |
|                     | siev buima saglayicisi Ana B      | FDPHOST     | Çalişiyor  | cile                        | Local Service   |
|                     | <                                 |             |            |                             | >               |

- GMP.XML dosyası düzenlendikten sonra dosya kaydedilip Windows Servislerden HizliSatisIngenicoApi yeniden başlatılmalıdır.
- Bu işlemler sonucunda aktif hale gelecektir.

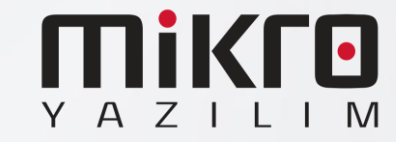

# Ingenico GMP3 Hizmeti

## Satın alma Adımları

- Bu işlemler yapılmadan önce cihazların PAVO veya farklı bir servis üzerinden daha önce yapılmış eski bir bağlantısı varsa iptal edilmesi gerekmektedir.
- Bu adımlar tamamen Ingenico tarafından sağlanmaktadır. Mikro Yazılım'ın dahiliyeti yoktur.

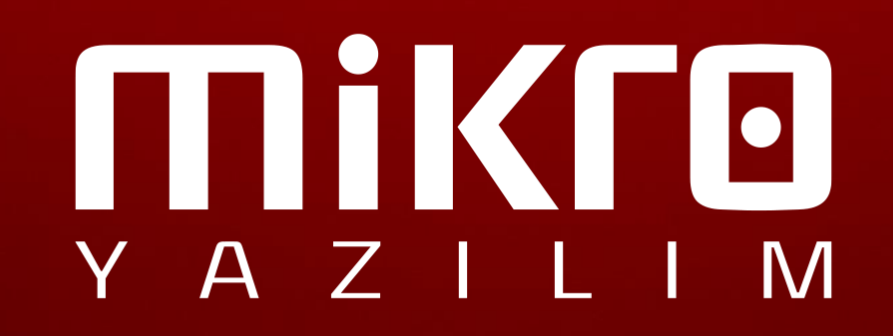

#### **GMP3 Hizmeti Online Olarak Nasıl Satın Alınır?**

- 1. <u>ikasa.com.tr</u> web sitesine giriş yapılır.
- Sağ üstte yer alan 'Online İşlemler' menüsüne giriş yapılır.
   'Online İşlemler' menüsüne aşağıdaki linkten ulaşmak da mümkündür: <u>https://onlineikasa.ingenico.com.tr/</u>
- Cihaz sicil numaranız ve sistemde kayıtlı cep numaranız ile 'Online İşlemler' e giriş yapabilirsiniz.

Güvenliğiniz için her girişiniz için farklı olarak görüntülenen, ekranda yer alan kodu da ilgili alana girmeniz gerekmektedir.

Not: Cep telefonunuz sistemde kayıtlı değilse veya değiştirmek istediğiniz durumda; 0850 250 40 30 numaralı çağrı merkezimizi arayarak sistemde kayıtlı mükellef olduğunuza dair güvenlik kontrolünden geçtikten sonra işlemi gerçekleştirebilirsiniz.

| GSM (5vv) vvv                           |                                                                                                    |  |
|-----------------------------------------|----------------------------------------------------------------------------------------------------|--|
|                                         |                                                                                                    |  |
| GSM no'nuzu başı<br>Ingenico Yazarkasal | nda 0 olmadan, 10 hane olarak, boşluksuz giriniz.<br>POS'unuzu alırken bildirdiğiniz GSM no girilmelidir. |  |
|                                         |                                                                                                    |  |
| Yukarıda yer a                          | alan kodu giriniz 🔹 😵                                                                                     |  |
|                                         | Giriş →                                                                                                   |  |
|                                         |                                                                                                    |  |
|                                         |                                                                                                    |  |
|                                         |                                                                                                    |  |
|                                         | Üye Giriş                                                                                                 |  |
| Lütfen cep telefor                      | nunuza gönderilen doğrulama kodunu giriniz.                                                               |  |
|                                         |                                                                                                    |  |
|                                         | Circle                                                                                                    |  |

ΥΑΖΙΙΜ

#### GMP3 Hizmeti Online Olarak Nasıl Satın Alınır?

4. Online İşlemler altında yer alan 'Sanal Market' e giriş yapılır.

4. Online İşlemler altında yer alan "Sanal Market" e giriş yapılır.

Online İşlemler Sanal Market Cihaz Kampanyaları Yazarkasa Cihazlarım 10001001 Geçmiş Ödemelerim PLU Yönetimi iCiro Devami → Devam → <del>ي</del>ې Ana Banka Değişimi Talimatlarım Sistem Ayarları Devami ->

5. Sanal Market altında yer alan 'Katma Değerli Servis'e giriş yapılır.

5. Sanal Market altında yer alan "Katma Değerli Servis" e giriş yapılır.

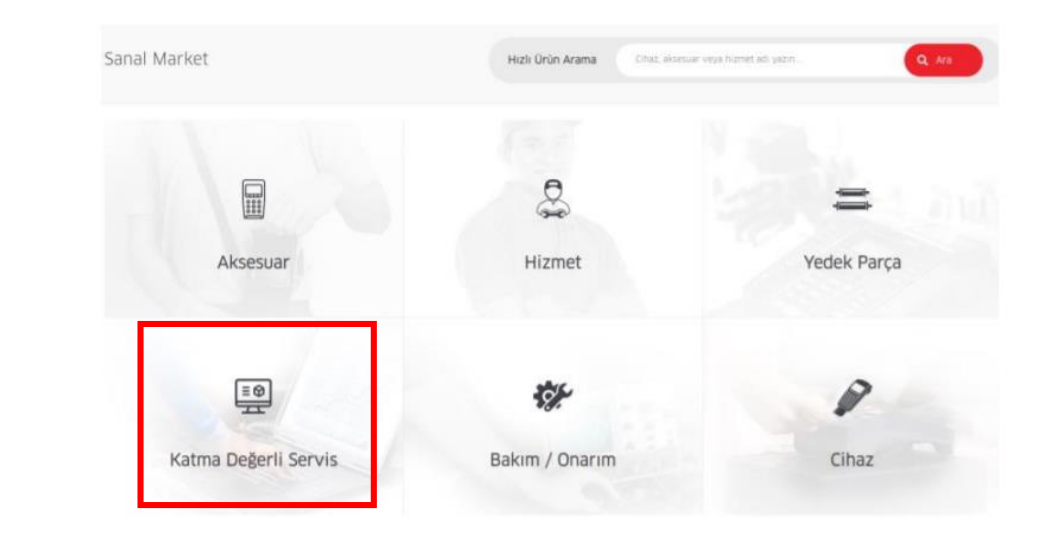

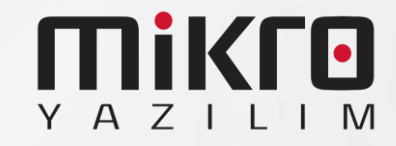

#### GMP3 Hizmeti Online Olarak Nasıl Satın Alınır?

6. 1 yıllık GMP3 entegrasyon bedelini ödeyebilmek için; Mikro Hizmet Bedeli seçilir.

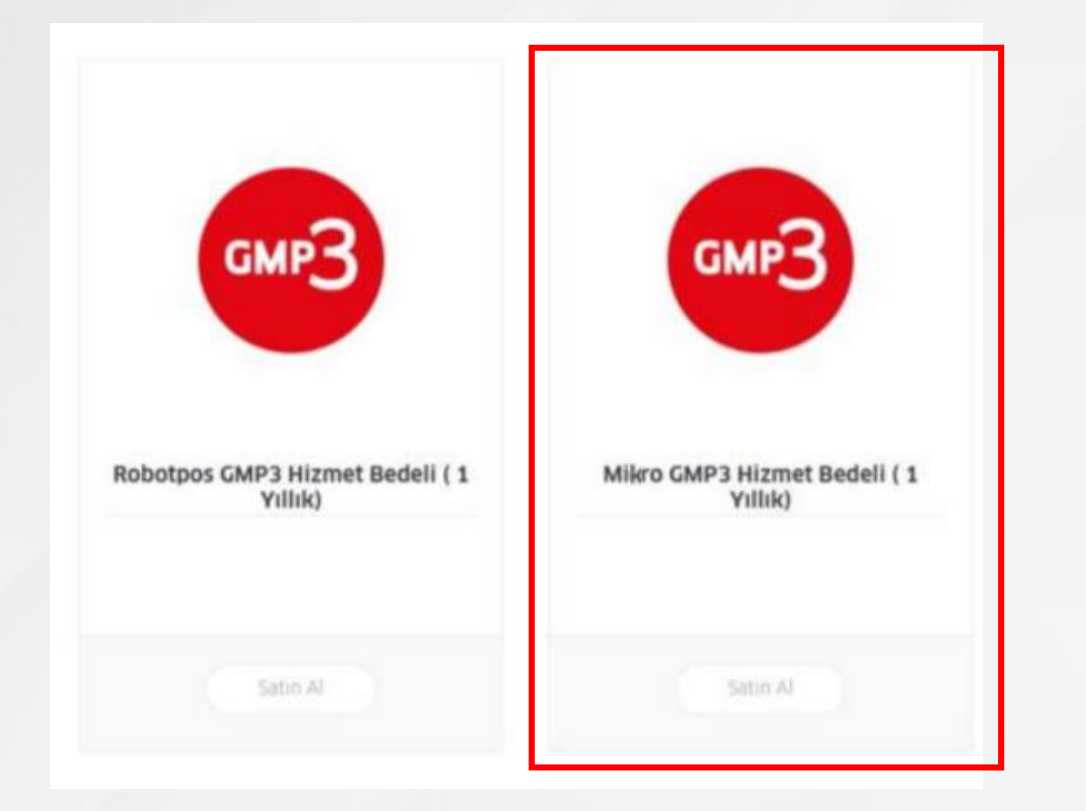

7. Entegrasyon yapmak istenilen cihaz numarası seçilerek sepete eklenir.

| Sanal Market > Katma Değerli Servis | > Logo GMP3 Hizmet Bedeli ( 1 Yıllık)        |
|-------------------------------------|----------------------------------------------|
| GMP3                                | Açıklama<br>GMP3<br>Birim Fiyat              |
|                                     | Cihaz Seçimi<br>Cihaz Seçiniz + Cihaz Ekle 1 |
| -<br>Örün Bileileri                 | Sepete Ekle                                  |

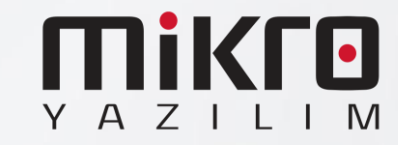

8 - Açıklama alanına entegrasyon firması isminin ve bağlantı tipinin (RS232, Ethernet, ya da USB) yazılması önerilir. Bu bilgilerin eksik olması durumunda tanımlama işlemlerinde gecikmeler yaşanabilir

9 – Yukarıdaki maddede belirtilen bilgilerin tam olmaması durumunda yazılım firmasından bilgi beklenecek ve sonrasında tanımlamaları gerçekleştirilecektir.

10 – Ödeme yapılarak işlem tamamlanır. (Sipariş takibi için sipariş numarasını kaydetmenizi rica ederiz.)

11 – 24 saat içerisinde GMP3 ayarları aktif edilecektir.

12 – GMP3 aktif edildikten sonra cihaz üzerinden parametre yükleyerek entegrasyon kullanılmaya başlanır. (Aktif Çalışan cihazlar her gece düzenli olarak ÖKC parametresi almaktadır. Ingenico cihaz üzerindeki sistemde Mikro Yazılım – Ingenico altına eklenmiştir.

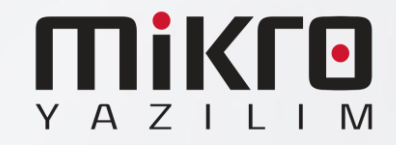